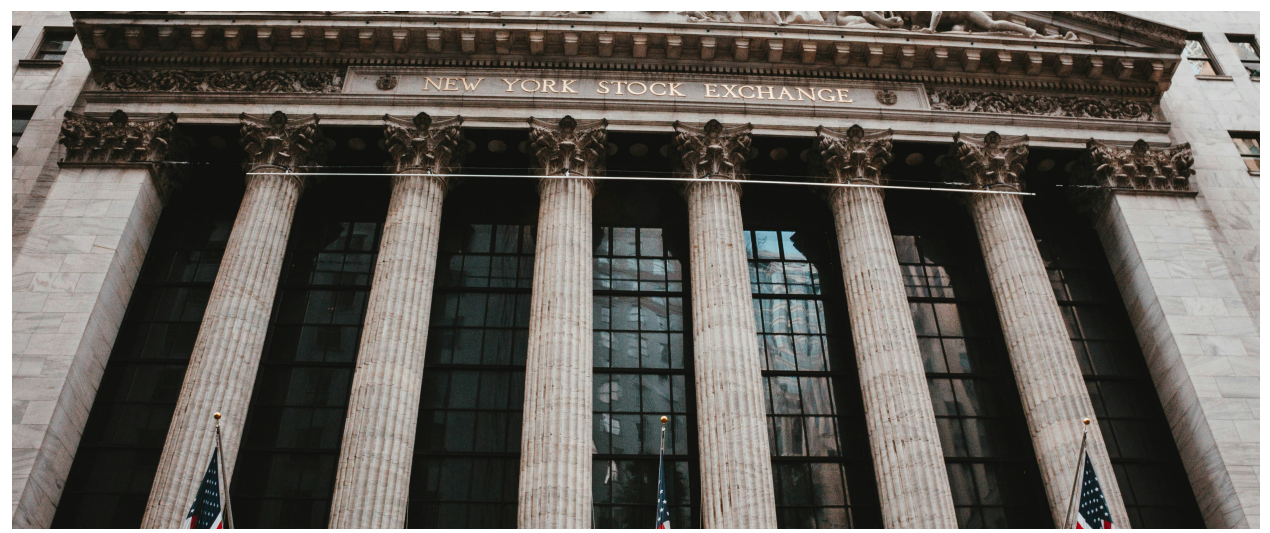

# Section 5 - How to file your BOI Report

In this section, we're going to review how to file your BOI Report with FinCEN. We'll walk through the information we've gathered on the Reporting Company, as well as its Beneficial owners and Company Applicants (if applicable). We'll then show you how to file your BOI Report with FinCEN.

#### **BOI Report Overview**

A BOI Report is made up of 3 parts:

- 1. Reporting Company Information
- 2. Beneficial Ownership Information
- 3. Company Applicant Information (if applicable)

#### **Bob's Plumbing Services**

Let's review the information we've gathered for Bob's Plumbing Services:

#### **1. Reporting Company Information:**

- a. Legal Name of Business: RK Enterprises, LLC
- b. Trade Name/DBA: Bob's Plumbing Services
- c. State of Formation: Texas
- d. Business Address: 1231 Astros Avenue Houston, TX 77007
- e. Employer Identification Number: 32-1234567

### 2. Beneficial Owner Information

| Legal Name                 | Robert Joseph King                                                                                             |          | Legal Name                 | Mark Aaron Smith                                                               |
|----------------------------|----------------------------------------------------------------------------------------------------|----------|----------------------------|--------------------------------------------------------------------------------|
| DOB                        | 1/23/1965                                                                                                    |          | DOB                        | 3/10/1972                                                                      |
| Residential<br>Address     | 348 Main St.<br>Houston TX 75269                                                                               |          | Residential<br>Address     | 1697 Walnut St.<br>Houston TX 75269                                            |
| Identifying<br>Information | Texas DriversLicense, ID No.12343532, Expirationdate: 1/23/2028ficantYes - title is Chiefrol?Executive Officer |          | Identifying<br>Information | Texas Drivers<br>License, ID No.<br>98464566,<br>Expiration Date:<br>3/10/2029 |
| Control?                   |                                                                                                    |          | Significant                | Yes - title is Chief                                                           |
| Significant                | Yes - owns 60% of                                                                                              | Control? | Operating Officer          |                                                                                |
| Ownership? the company     |                                                                                                    |          | Significant<br>Ownership?  | Yes - Owns 30% of the company                                                  |

| Legal Name              | Gerald James Johnson                                        |
|-------------------------|-------------------------------------------------------------|
| DOB                     | 4/20/1979                                                   |
| Residential Address     | 5987 Oak Dr. Houston TX 75269                               |
| Identifying Information | U.S. Passport, ID No. 589741565, Expiration Date: 4/20/2032 |
| Significant Control?    | Yes - Chief Financial Officer                               |
| Significant Ownership?  | No - Owns 10% of the company                                |

## 3. Company Applicant Information

a. No information required to be reported

# Filing Bob's Plumbing Services BOI Report

1. https://www.fincen.gov/boi

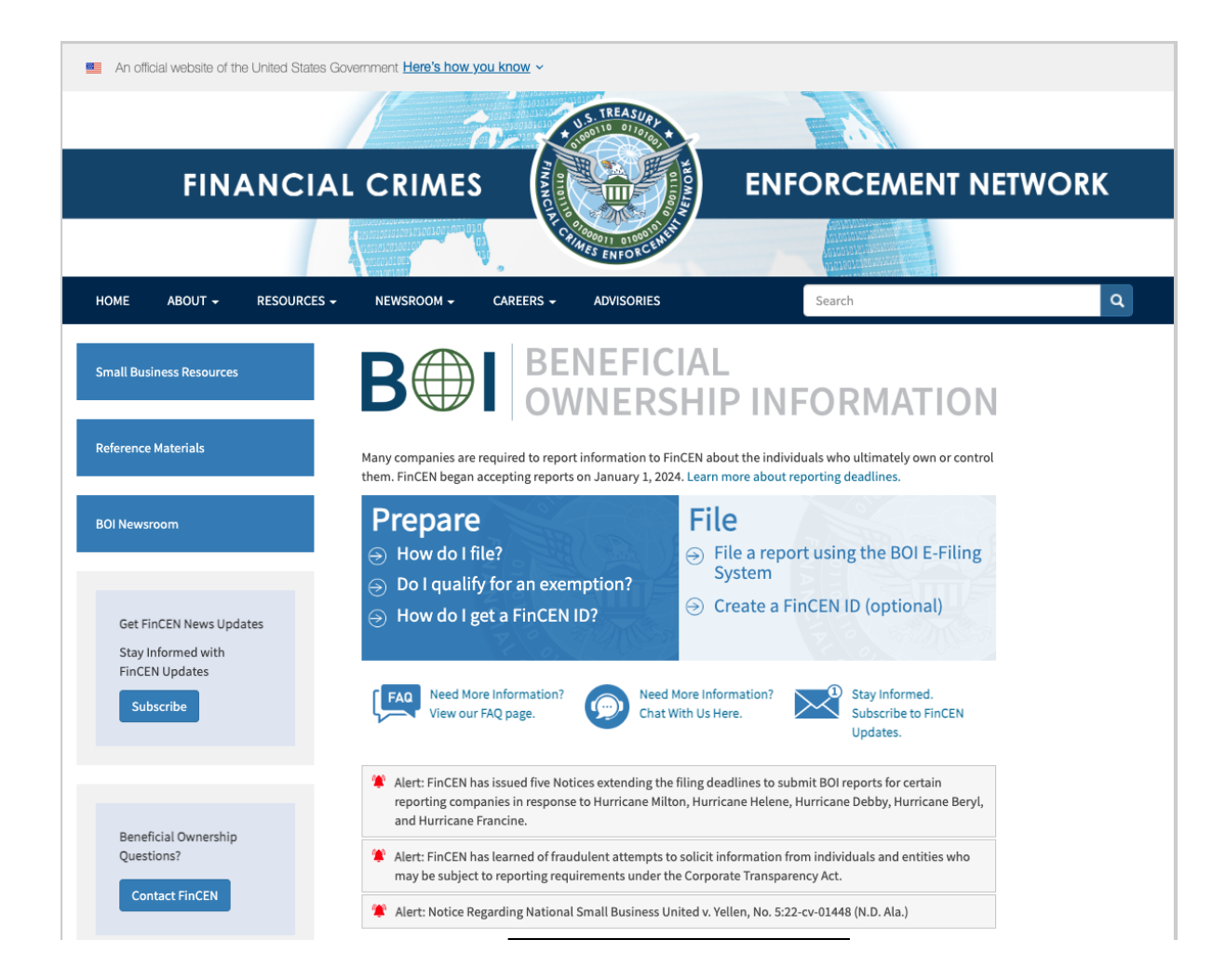

2. Click on "File a report using the BOI E-Filing System

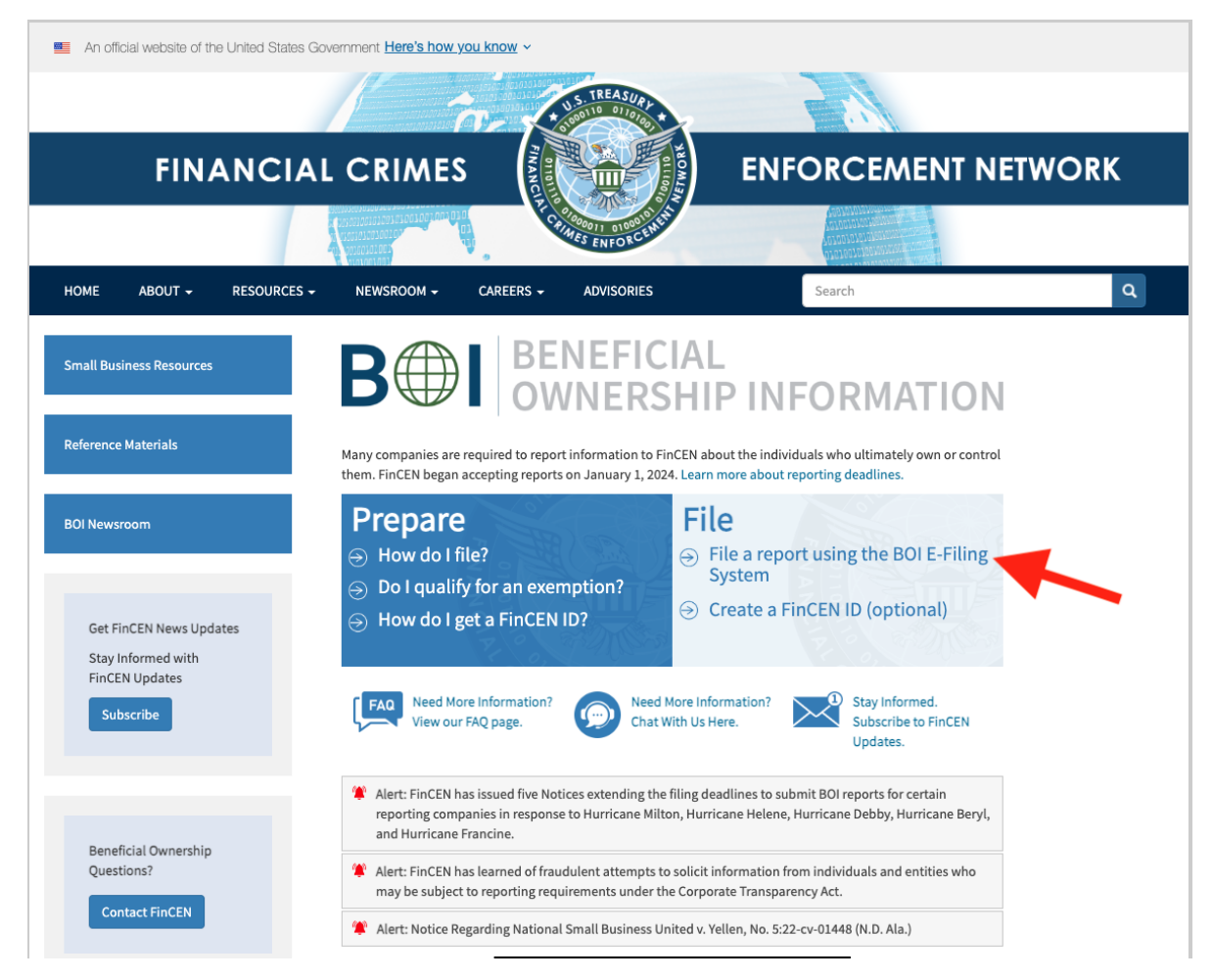

3. Click on "Get Started" under the Beneficial Ownership Information (BOI) Reporting section

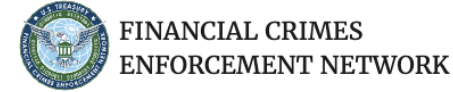

#### BOI E-FILING FILE BOIR HELP

NOTICE: Site Maintenance -- The BOI E-Filing System will be unavailable for scheduled maintenance on November 18th, from 8PM - 11PM EST

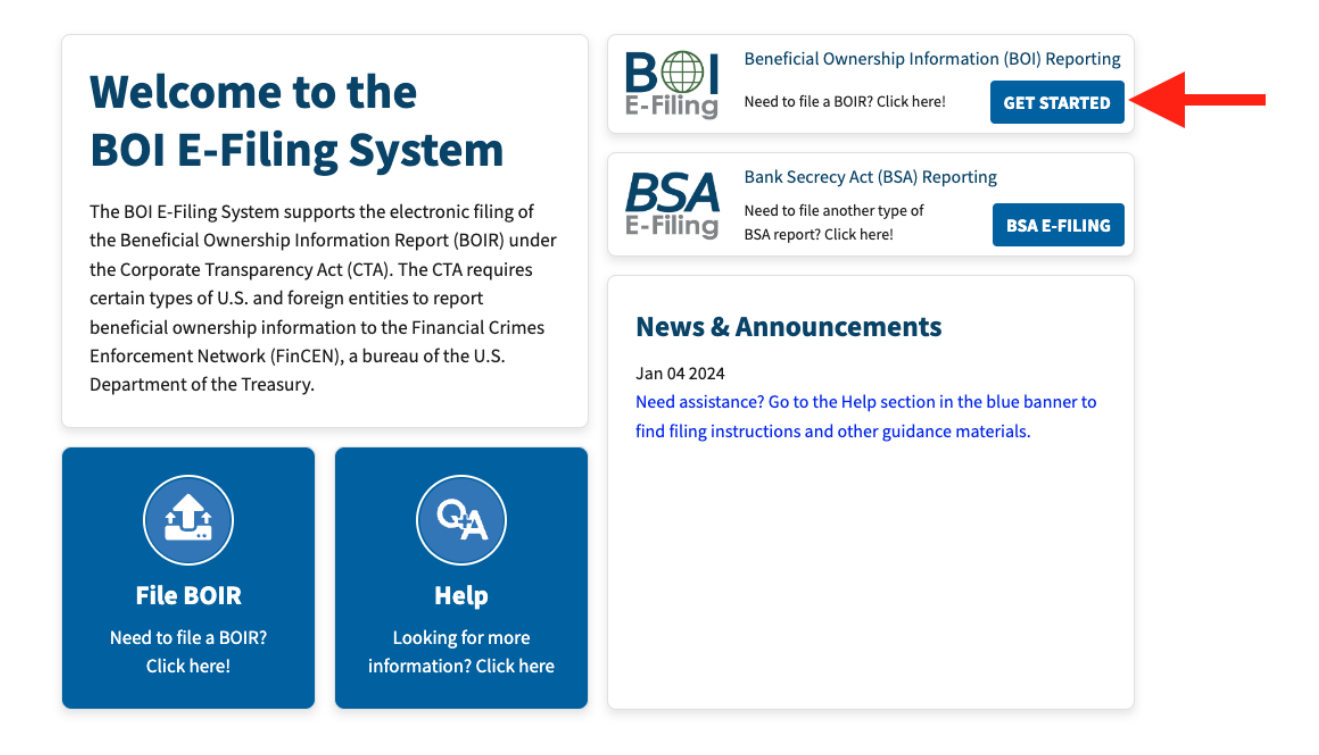

4. Click "Prepare & Submit BOIR" under the File Online BOIR section

| PDF 🕹 | <ul> <li>File PDF BOIR</li> <li>Adobe Reader is required</li> <li>Prepare report offline at your own</li> <li>Reuse PDF BOIR when filing updat</li> <li>Download BOIR transcript upon su</li> </ul> Prepare BOIR | pace, save as you go<br>tes/corrections<br>ubmission<br>Submit BOIR |
|-------|----------------------------------------------------------------------------------------------------|---------------------------------------------------------------------|
| WEB   | File Online BOIR  Adobe Reader NOT required  Prepare report online and submit  Prepare new Online BOIR when fil  Download BOIP transcript upon su Prepare & Subr                                                 | now<br>ing updates/corrections<br>ubmission<br>nit BOIR             |

#### Select the filing method that works best for you:

FinCEN also offers system-to-system BOIR transmission via secure Application Programming Interface (API) for those, including third-party service providers, who are interested in automating the BOIR filing process:

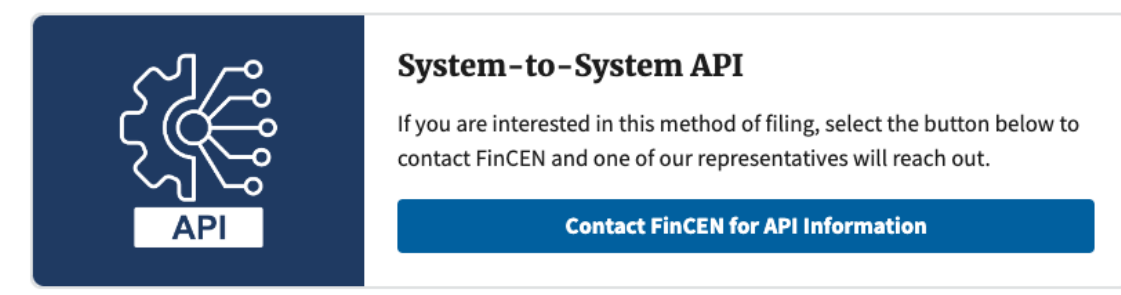

5. Click "I agree"

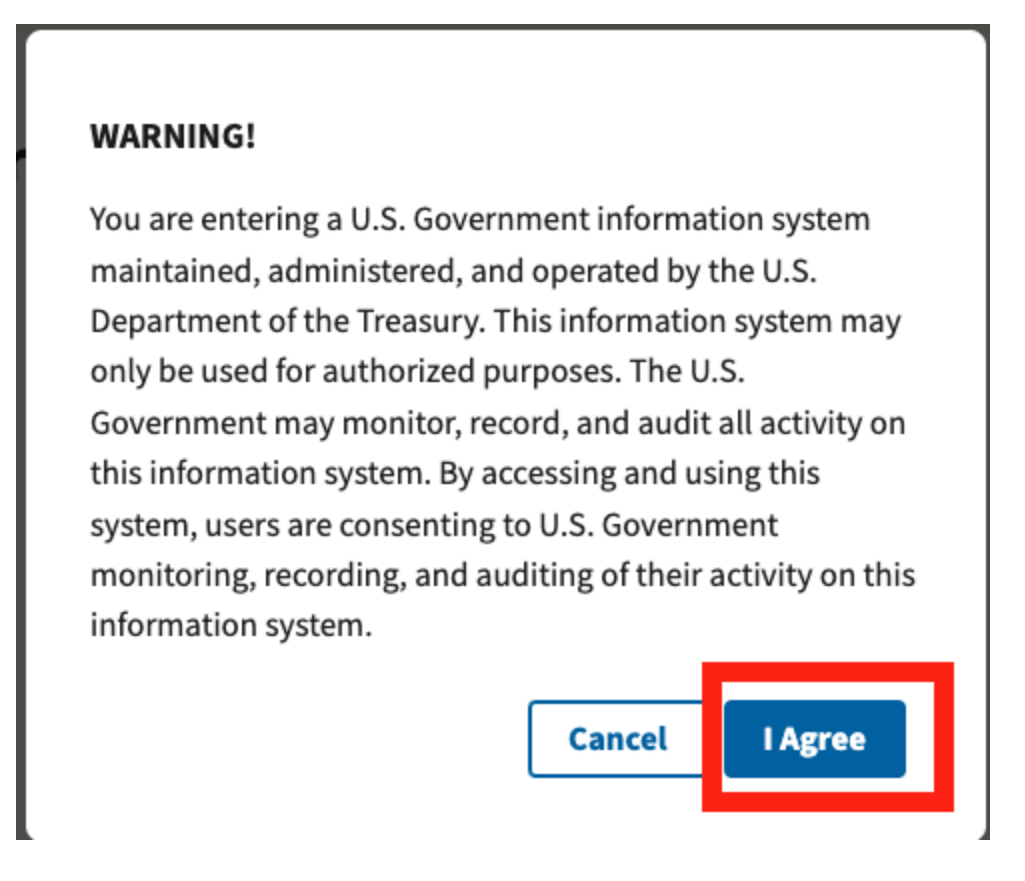

6. Under "Type of filing", click "Initial Report", then click Next

## **Beneficial Ownership Information Report (BOIR)**

OMB No. 1506-0076

Complete the report in its entirety with all required information. Fields marked with an asterisk (\*) symbol are the fields that, at a minimum, must be completed by all companies to file the report. Reporting companies, however, must include all information 31 CFR 1010.380(b) requires them to provide, regardless of whether a field is marked with an asterisk (\*) symbol. These information requirements are summarized above under HELP.

| Filing Information                                                                                                    | Reporting Company             | Company Applicant(s)       | Beneficial Owner(s)           | Submit             |
|----------------------------------------------------------------------------------------------------|-------------------------------|----------------------------|-------------------------------|--------------------|
| Filing Information                                                                                                    |                               |                            |                               |                    |
| ⑦ Need help?                                                                                                    |                               |                            |                               | ~                  |
| *1. Type of filing:<br>a. Initial report<br>b. Correct prior report<br>c. Update prior report<br>d. Newly exempt entity<br>2. Date prepared (auto-filled)<br>11/18/2024 |                               |                            |                               |                    |
| Previous                                                                                                    |                               |                            |                               | Next               |
|                                                                                                    | ERWORK REDUCTION ACT          | NOTICE                     |                               | ^                  |
| This notice is given unde                                                                                                    | r the Privacy Act of 1974 (Pr | ivacy Act) and the Paperwo | ork Reduction Act of 1995 (Pa | aperwork Reduction |

- 7. Under Reporting Company section, include all information for the Reporting Company. For Bob's Plumbing Service, here's the information we'll add:
  - a. Legal Name of Business: RK Enterprises, LLC Box 5
  - b. Trade Name/DBA: Bob's Plumbing Services Box 6
  - c. State of Formation: Texas
  - d. Business Address: 1231 Astros Avenue Houston, TX 77007
  - e. Employer Identification Number: 32-1234567

Box 3 - Request to receive FinCEN ID - check this box if you would like to receive a FinCEN ID for your Reporting Company. For Bob's Plumbing Service, we clicked this box.

Box 5 - Enter in the Reporting Company Legal Name: RK Enterprises, LLC

Box 6 - Enter in Alternate name (Trade Name or DBA): Bob's Plumbing Services

If a Reporting Company has additional Trade Names/DBA, click "Add Alternate Name" to add additional fields.

| •                                                                                                    |                                                                                                    |
|----------------------------------------------------------------------------------------------------|----------------------------------------------------------------------------------------------------|
| OMB No. 1506-0076                                                                                                    |                                                                                                    |
| Complete the report in its entirety with all required information. Fields marked<br>must be completed by all companies to file the report. Reporting companies, h<br>them to provide, regardless of whether a field is marked with an asterisk (*) syn<br>under HELP. | d with an asterisk (*) symbol are the fields that, <i>at a minimum</i> ,<br>10wever, must include all information 31 CFR 1010.380(b) requires<br>mbol. These information requirements are summarized above |
| Filing Information Reporting Company Company Applica                                                                                                    | ant(s) Beneficial Owner(s) Submit                                                                                                    |
| Part I. Reporting Company Information                                                                                                    |                                                                                                    |
| ⑦ Need help?                                                                                                    | ~                                                                                                    |
| ✓ 3. Request to receive FinCEN ID                                                                                                    |                                                                                                    |
| 4. Foreign pooled investment vehicle                                                                                                    |                                                                                                    |
| Legal name and alternate name(s)                                                                                                    |                                                                                                    |
| ⑦ Need help?                                                                                                    | ~                                                                                                    |
| *5. Reporting Company legal name                                                                                                    |                                                                                                    |
| RK Enterprises, LLC                                                                                                    |                                                                                                    |
| 6. Alternate name (e.g. trade name, DBA)                                                                                                    |                                                                                                    |
| Bob's Plumbing Services                                                                                                    |                                                                                                    |
| Add Alternate Name                                                                                                    |                                                                                                    |
| Previous                                                                                                    | Next                                                                                                    |

Box 7 - Tax Identification Type - Select "EIN" if you are adding your Employer Identification Number. Select SSN/ITIN if you are adding your SSN (Single-Member LLCs or certaintrusts only). If you are a foreign Reporting Company, click "Foreign"

Box 8 - Enter in your Tax Identification Number: 321234567 (RK Enterprises, LLC EIN)

#### Box 9 - Country/Jurisdiction - Foreign Reporting Companies only

| Form of identification                           |      |
|--------------------------------------------------|------|
| ⑦ Need help?                                     | ~    |
| *7. Tax Identification type                      |      |
| EIN × V                                          |      |
| *8. Tax Identification number                    |      |
| 321234567                                        |      |
| 9. Country/Jurisdiction (if foreign tax ID only) |      |
| Select a country                                 |      |
| Previous                                         | Next |

Box 10: Enter in your Country/Jurisdiction of formation: United States of America

Box 10b: Enter in your State of Formation: Texas

Box 10c: Enter in your Tribal jurisdiction of formation (if applicable)

Box 10d: Enter in the Name of the other Tribe (if applicable)

Box 11-15: Physical business address (No PO Boxes)

1231 Astros Avenue

Houston Texas 77007

United States of America

| Filing Information              | Reporting Company          | Company Applicant(s)     | Beneficial Owner(s) | Submit |
|---------------------------------|----------------------------|--------------------------|---------------------|--------|
| Jurisdiction of formation       | on or first registration   |                          |                     |        |
| ⑦ Need help?                    |                            |                          |                     | ~      |
| *10. a. Country/Jurisdiction    | n of formation             |                          |                     |        |
| United States of America        |                            | $\times \mid \checkmark$ |                     |        |
| Domestic Reporting Com          | bany                       |                          |                     |        |
| b. State of formation           |                            |                          |                     |        |
| Texas                           |                            | $\times$ $\checkmark$    |                     |        |
| c. Tribal jurisdiction of forma | tion                       | d. Name of               | the other Tribe     |        |
| Select a local/tribal           |                            | ~                        |                     |        |
| Current II C. address           |                            |                          |                     |        |
| Current 0.5. address            |                            |                          |                     |        |
| ② Need help?                    |                            |                          |                     | *      |
| *11. Address (number, stree     | et, and apt, or suite no.) |                          | *12. City           |        |
| 1231 Astros Avenue              |                            |                          | Houston             |        |
| *13. U.S. or U.S. Territory     | *14. Si                    | tate                     | *15. ZIP code       |        |
| United States of America        | X V                        | s X                      | 77007               |        |
|                                 |                            |                          |                     |        |
| Previous                        |                            |                          |                     | Next   |

- 8. Add Company Applicant Information
  - a. Since Bob's Plumbing Service was established PRIOR to January 1, 2024, we selected "Existing Reporting Company". We're not required to file Company Applicant Information. Click "Next".

## **Beneficial Ownership Information Report (BOIR)**

OMB No. 1506-0076

Complete the report in its entirety with all required information. Fields marked with an asterisk (\*) symbol are the fields that, *at a minimum*, must be completed by all companies to file the report. Reporting companies, however, must include all information 31 CFR 1010.380(b) requires them to provide, regardless of whether a field is marked with an asterisk (\*) symbol. These information requirements are summarized above under HELP.

| Filing Information Reporting Com           | pany Company Applicant(s)                | Beneficial Owner(s) | Submit              |
|--------------------------------------------|------------------------------------------|---------------------|---------------------|
|                                            |                                          |                     |                     |
| ⑦ Need help?                               |                                          |                     | ~                   |
| 16. Existing reporting company (check if   | existing reporting company as of January | 1, 2024)            |                     |
| 17. (This item is reserved for future use) |                                          |                     |                     |
| Part II. Company Applicant In              | formation                                | Ade                 | d Company Applicant |
| ⑦ Need help?                               |                                          |                     | ~                   |
| Company Applicant #1                       |                                          |                     | ^                   |
| Company applicant FinCEN ID                |                                          |                     |                     |
| ⑦ Need help?                               |                                          |                     | ~                   |
| 18. FinCEN ID                              |                                          |                     |                     |
|                                            |                                          |                     |                     |
| Previous                                   |                                          |                     | Next                |

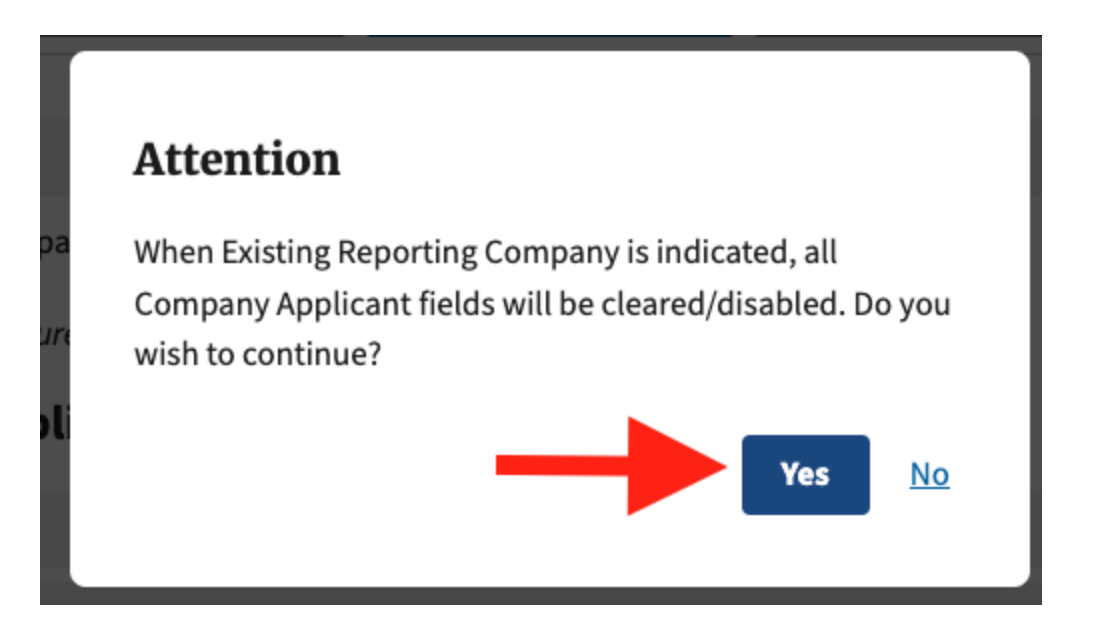

| Filing Information                             | Reporting Company                                                                                                    | Company Applicant(s)                                                  | Beneficial Owner(s) | Submit                |  |
|------------------------------------------------|----------------------------------------------------------------------------------------------------|-----------------------------------------------------------------------|---------------------|-----------------------|--|
| ⑦ Need help?                                   |                                                                                                    |                                                                       |                     | ~                     |  |
| 16. Existing reporting                         | company (check if existing rep                                                                                                    | porting company as of January 1                                       | , 2024)             |                       |  |
| 17. (This item is reserved fo                  | or future use)                                                                                                    |                                                                       |                     |                       |  |
| Part II. Company                               | Applicant Informat                                                                                                    | tion                                                                  |                     | Add Company Applicant |  |
| ⑦ Need help?                                   |                                                                                                    |                                                                       |                     | ~                     |  |
| Company Applicant #                            | 1                                                                                                    |                                                                       |                     | ^                     |  |
| Company applicar                               | nt FinCEN ID                                                                                                    |                                                                       |                     |                       |  |
| ⑦ Need help?                                   |                                                                                                    |                                                                       |                     | ~                     |  |
| 18. FinCEN ID It<br>re<br>3.<br>If<br>pr<br>aq | em 18 - FinCEN ID: Reporting compan<br>port the FinCEN ID for a company app<br>stead of the information in fields 19 tt<br>3. Enter the FinCEN ID as a single text<br>a FinCEN ID for the company applicar<br>rovided, information about the compan<br>oplicant must be provided in fields 19<br>3. | ies may<br>olicant<br>rough<br>t string.<br>t is not<br>ny<br>through |                     |                       |  |
| Legal name and da                              | ate of birth                                                                                                    |                                                                       |                     |                       |  |
| ⑦ Need help?                                   |                                                                                                    |                                                                       |                     | ~                     |  |
| *19. Individual's last n                       | *19. Individual's last name                                                                                                    |                                                                       |                     |                       |  |
|                                                |                                                                                                    |                                                                       |                     |                       |  |
| Previous                                       |                                                                                                    |                                                                       |                     | Next                  |  |

| *31. Identifying document number  |
|-----------------------------------|
|                                   |
| b. State                          |
| Select a state 🗸 🗸 🗸              |
| d. Other local/Tribal description |
|                                   |
|                                   |
|                                   |
|                                   |

- 9. Enter Beneficial Ownership Information
  - a. Because there are 3 Beneficial Owners, click the button "Add Beneficial Owner" to add 3 Beneficial Owners. You'll enter each of their information in the drop down. It doesn't matter which Beneficial owner is labeled as Beneficial Owner 1, 2, or 3.

| Filing Information Reporting Company                                                             | Company Applicant(s)                                  | Beneficial Owner(s)       | Submit               |
|--------------------------------------------------------------------------------------------------|-------------------------------------------------------|---------------------------|----------------------|
| 34. (This item is reserved for future use)                                                       |                                                       |                           |                      |
| Part III. Beneficial Owner Informat                                                              | ion                                                   |                           | Add Beneficial Owner |
| ⑦ Need help?                                                                                     |                                                       |                           | ~                    |
| Beneficial Owner #1                                                                              |                                                       |                           | ~                    |
| Beneficial Owner #2                                                                              |                                                       |                           | ×                    |
| Beneficial Owner #3                                                                              |                                                       |                           | ^                    |
| Remove Beneficial Owner #3                                                                       |                                                       |                           |                      |
| ⑦ Need help?                                                                                     |                                                       |                           | ~                    |
| 35. Parent/Guardian information instead of a<br>(check if the Beneficial Owner is a minor child) | <b>ninor child</b><br>and the parent/guardian informa | tion is provided instead) |                      |
| Beneficial Owner FinCEN ID                                                                       |                                                       |                           |                      |
| ⑦ Need help?                                                                                     |                                                       |                           | ~                    |
| 36. FinCEN ID                                                                                    |                                                       |                           |                      |
|                                                                                                  |                                                       |                           |                      |
|                                                                                                  |                                                       |                           |                      |
| Previous                                                                                         |                                                       |                           | Next                 |

b.Enter Beneficial Owner #1's information. For this example, we entered Robert King (Bob).

| Filing Information        | Reporting Company            | Company Applicant(s) | Beneficial Owner(s) | Submit      |
|---------------------------|------------------------------|----------------------|---------------------|-------------|
| Legal name and dat        | te of birth                  |                      |                     |             |
| ⑦ Need help?              |                              |                      |                     | *           |
| *38. Individual's last na | me or entity's legal name    | *39. First na        | ime                 |             |
| King                      |                              | Robert               |                     |             |
| 40. Middle name           | 41. Su                       | ffix                 | *42. Date of birth  | I           |
| Joseph                    |                              |                      | 01/23/1965          |             |
| *43. Address (number, s   | treet, and apt. or suite no. | )                    | *44. City           |             |
| 348 Main Street           |                              |                      | Houston             |             |
| *45. Country/Jurisdictio  | on *46. S                    | tate                 | *47. ZIP/Foreign    | postal code |
| United States of Amer     | 🚥 🗙 🗸 Texa                   | s ×                  | ∽ 75269             |             |
| Form of identificat       | ion and issuing jurisd       | iction               |                     |             |
| ⑦ Need help?              |                              |                      |                     | ~           |
| revious                   |                              |                      |                     | Nez         |

| Form of identification and issuing jurisdiction         |                                   |
|---------------------------------------------------------|-----------------------------------|
| ⑦ Need help?                                            | ~                                 |
| *48. Identifying document type                          | *49. Identifying document number  |
| State issued driver's license X                         | 12343532                          |
| *50. Identifying document issuing jurisdiction          |                                   |
| a. Country/Jurisdiction                                 | b. State                          |
| United States of America X                              | Texas X V                         |
| c. Local/Tribal                                         | d. Other local/Tribal description |
| Select a local/tribal                                   |                                   |
| *51. Identifying document image<br>1 copy.png<br>Remove |                                   |
| Beneficial Owner #2                                     | ~                                 |
| Beneficial Owner #3                                     | ~                                 |
| revious                                                 | Nex                               |

c. Enter Beneficial Owner 2's and 3's information the same way, then click "Next".

| ⑦ Need help?                                   | ~                                 |
|------------------------------------------------|-----------------------------------|
| *48. Identifying document type                 | *49. Identifying document number  |
| U.S. passport X 🗸                              | 589741565                         |
| *50. Identifying document issuing jurisdiction |                                   |
| a. Country/Jurisdiction                        | b. State                          |
| United States of America $	imes 	imes 	imes$   | Select a state 🗸 🗸 🗸              |
| c. Local/Tribal                                | d. Other local/Tribal description |
| Select a local/tribal 🗸 🗸                      |                                   |
| *51 Identifying document image                 |                                   |
| 1 copy.png<br>Remove                           |                                   |
|                                                |                                   |
| evious                                         | Nez                               |

d. Next, you'll enter your name and email address. You'll also certify that you are authorized to act on behalf of the Reporting Company, and that the BOI Report is true, correct, and complete.

| bob@bobsplumbing.com                                                                                                    |                                                                                                    |
|----------------------------------------------------------------------------------------------------|----------------------------------------------------------------------------------------------------|
| *First Name                                                                                                    |                                                                                                    |
| Robert                                                                                                    |                                                                                                    |
| *Last Name                                                                                                    |                                                                                                    |
| King 🛄                                                                                                    |                                                                                                    |
| *I certify that I am authorized to file this BOIR on behalf of the repor<br>company, that the information contained in this BOIR is true, correct<br>I agree                                                                                                    | ing company. I further certify, on behalf of the reporting<br>, and complete.                                                                                                    |
| <b>COMPLIANCE REMINDER:</b> The willful failure to report complete<br>to update beneficial ownership information provided to FinCEN<br>provision of false or fraudulent beneficial ownership information<br>may also be subject to civil or criminal penalties for willfully cau<br>beneficial ownership information to FinCEN. | beneficial ownership information to FinCEN, the willful failure<br>when previously reported information changes, or the willful<br>o to FinCEN, may result in civil or criminal penalties. A person<br>sing a reporting company to report incomplete or false |
| I am human Kaspteha<br>Privacy - Terms                                                                                                    |                                                                                                    |
| Submit BOIR                                                                                                    |                                                                                                    |
| Previous                                                                                                    | Next                                                                                                    |
|                                                                                                    |                                                                                                    |
| * PRIVACY ACT AND PAPERWORK REDUCTION ACT NOTICE                                                                                                    | ~                                                                                                    |

Click, "I agree", and click the box "I am human". You'll then have to answer a couple of questions to prove that you're a human.

Then click "Submit BOIR"

**Note:** Because Bob's Plumbing Service is a fictional company used for demonstration purposes, we didn't actually Submit a BOIR.

#### **BOI Report Transcript**

On the next page, you'll have the option to download your BOI Report Transcript. Because we didn't actually submit a BOI Report for Bob's Plumbing Service, we can't show you what it looks like for Bob's Plumbing Service, but here's an example of what it looks like:

## **Submission Status Confirmation**

#### SUBMISSION INFORMATION

| Status                                                                                               | FILING SUCCESSFUL. You may download the transcript below. |
|----------------------------------------------------------------------------------------------------|-----------------------------------------------------------|
| BOIRID                                                                                               |                                                           |
| Submission Tracking ID                                                                               |                                                           |
| Received Timestamp (UTC)                                                                             | 2024-01-01T14:44:43Z                                      |
| Reporting Company FinCEN ID                                                                          |                                                           |
| SUBMITTER INFORMATION                                                                                |                                                           |
| First name                                                                                           |                                                           |
| Last name                                                                                            |                                                           |
| E-mail address                                                                                       |                                                           |
| <b>IMPORTANT!</b> Before closing this page, we strongly recommend downloading your transcript below. |                                                           |
| Download Transcript                                                                                  |                                                           |

Click "Download Transcript" and save a copy of your completed BOI Report transcript (example below) for your records. THIS IS EXTREMELY IMPORTANT!

Because the database for BOI Reports is not public, you won't be able to access your BOI Report transcript. This will be your only record that you've completed your BOI Report. So....please copy and save.

| FINANCIAL CRIMES Generated: 8/12/2024<br>ENFORCEMENT NETWORK              |                                                                                                    |  |  |
|---------------------------------------------------------------------------|----------------------------------------------------------------------------------------------------|--|--|
| FILING SUCCESSFUL - Beneficial Ownership Information Report (BOIR) Status |                                                                                                    |  |  |
| Submission Information                                                    |                                                                                                    |  |  |
| Status                                                                    | FILING SUCCESSFUL                                                                                              |  |  |
| BOIR ID                                                                   |                                                                                                    |  |  |
| Submission Tracking ID                                                    |                                                                                                    |  |  |
| Received Timestamp (UTC)                                                  | 2024-08-12T21:32:30Z                                                                                           |  |  |
| Reporting Company FinCEN ID                                               |                                                                                                    |  |  |
|                                                                           |                                                                                                    |  |  |
| Submitter Information                                                     |                                                                                                    |  |  |
| First name                                                                |                                                                                                    |  |  |
| Last name                                                                 |                                                                                                    |  |  |
| E-mail address                                                            | man and the state of the second second second second second second second second second second second second s |  |  |
|                                                                           |                                                                                                    |  |  |
| Validation Information                                                    |                                                                                                    |  |  |
| Code                                                                      | Description                                                                                                    |  |  |
| No validation errors                                                      |                                                                                                    |  |  |

#### Generated: 8/12/2024

#### 

| Filing Information |                                |                |
|--------------------|--------------------------------|----------------|
|                    | Type of filing                 | Initial report |
| Date prepared      | d (assigned upon finalization) | 08/12/2024     |

| Reporting Company Information                    | Back to top          |
|--------------------------------------------------|----------------------|
| Request to receive FinCEN Identifier (FinCEN ID) |                      |
| Foreign pooled investment vehicle                |                      |
| Reporting Company legal name                     |                      |
| Alternate name (e.g. trade name, DBA)            | (hyunhiliansiiantian |
| Tax Identification type                          | EIN                  |
| Tax Identification number                        |                      |
| Country/Jurisdiction (if foreign tax ID only)    |                      |
| Country/Jurisdiction of formation                | United States        |
| State of formation                               |                      |
| Tribal jurisdiction of formation                 |                      |
| Name of the other Tribe                          |                      |
| State of first registration                      |                      |
| Tribal jurisdiction of first registration        |                      |
| Name of the other Tribe                          |                      |
| Address (number, street, and apt. or suite no.)  | 2                    |
| City                                             |                      |
| U.S. or U.S. Territory                           | United States        |
| State                                            |                      |
| ZIP Code                                         |                      |
| Existing Reporting Company                       |                      |